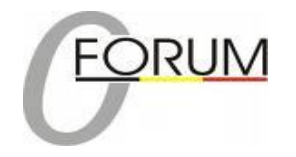

# Eigen Forum op uw blog

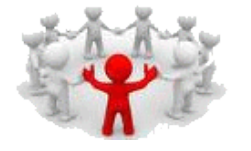

# Start uw eigen forum op uw blog en laat bezoekers mee discussiëren of vragen stellen

 $\rightarrow$  Log in op uw blog.

→ Klik in het menu op "**Personaliseer**"

→ Scroll naar "Forum" klik L of R op het groen pijltje, naargelang de kolom die uw kiest,

zie gele pijlen Fig 1.

| LINKERKANT BLOG |                   | ; |     | MOGELIJK TOE TE VOEGEN       |     | RE       | CHTERKANT BLO    | G |
|-----------------|-------------------|---|-----|------------------------------|-----|----------|------------------|---|
| 1               | Vrije tekst/html  | x | 444 | Agenda                       |     | 1        | Archief          | x |
|                 | Tips en Trucs     |   | ••• | Archief                      |     |          |                  |   |
| 2               | Vrije tekst/html  | × | 444 | Begroeting per uur           |     | 2        | Datum/tijd       | × |
|                 | <u>buobar</u>     |   |     | Beoordeel mijn blog          |     | -        | Voeg toe aan     |   |
| 3               | Snelnieuws        | × |     | Bestaat sinds                |     | 3        | favorieten       | ^ |
| 4               | Vrije tekst/html  | × | 444 | Bezoekers tegelijk online    |     | 4        | Voeg toe aan     | × |
| -               | Ville Ceksorielli | ^ | 444 | Categorieën                  |     | -        | favorieten       | ^ |
| 5               | Vrije tekst/html  | × | 444 | Datum/tijd                   |     | 5        | Laatste reacties | × |
|                 | meenbenen         |   |     | Dropbox                      |     |          | Voor too par     | _ |
| 6               | Vrije tekst/html  | × |     | E-mail mij                   |     | 6        | favorieten       | × |
| 7               | Vrije tekst/html  | × | 444 | Forum                        | *** | -        | Vrije tekst/html | ~ |
| É               | Inte certoprient  | ^ |     | Foto 🥠                       |     | <u> </u> | klok             | ^ |
| 8               | E-mail mij        | × | 444 | Gastenboek                   |     | 8        | Vrije tekst/html | × |
|                 | Vraad             |   |     | Hoofdpunten ander blog       |     | -        |                  |   |
| 9               | interessant       | × |     | Inhoud eigen blog            |     | 9        | Linkuitwisseling | × |
|                 | adres             |   | 444 | Laatste reacties/commentaren | -   | 10       | @Pepe            |   |

Fig 1

Het venster Fig 2 opent.

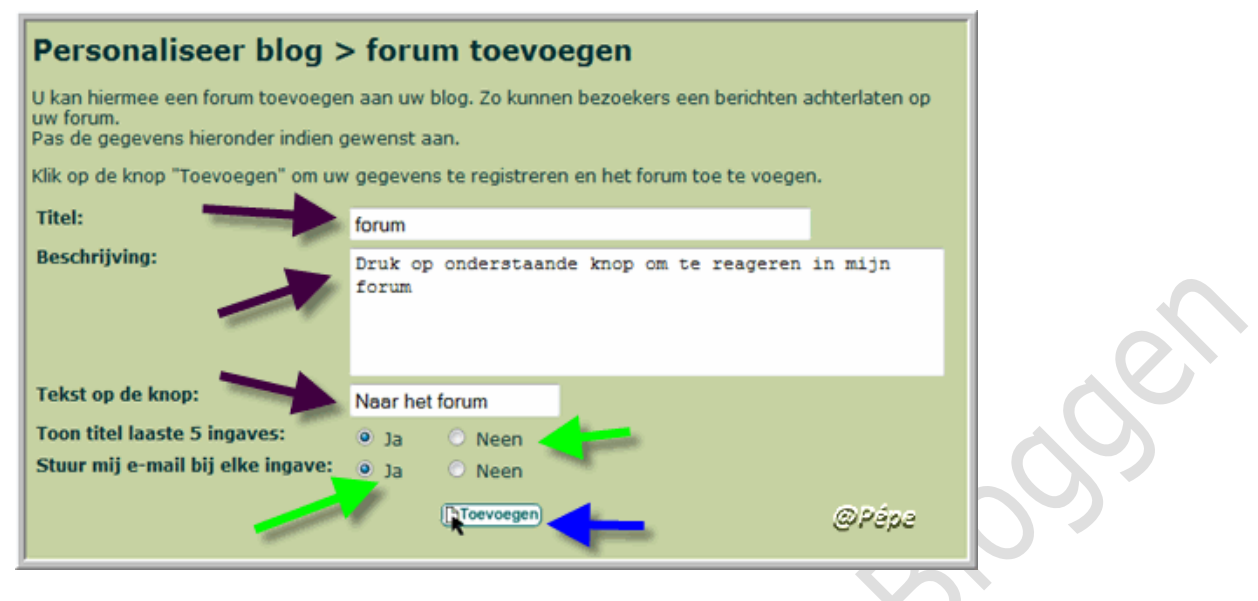

De zwarte pijlen Fig 2 die verwijzen naar een wit vlak, daar kan je **uw eigen tekst** plaatsen.

Groene pijlen Fig 2 hebt u de keuze of de titels van de laatste ingaven op uw blog worden getoond

U hebt de keuze "Ja" of "Neen" aan te klikken. (ja, is aanbevolen) zie groene pijl Fig 2

U kan ook kiezen of je per ingaven wilt verwittigd worden bij een nieuwe ingaven.

Eveneens hier de keus tussen "Ja" of "Neen " aan te klikken (ja, is aanbevolen) zie groene pijl Fig 2

Klik vervolgens op "Toevoegen" zie blauwe pijl Fig 2.

Heb je niets gewijzigd bekom je in de kolom die u hebt gekozen, dit te zien op uw blog zie Fig 3.

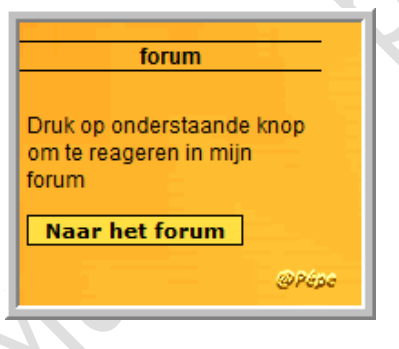

## Fig 3

Het is ook mogelijk later iets te wijzigen, daarvoor zal u dan moeten klikken op "**Forum**" zie blauwe pijl Fig 4, i.p.v. "**Toevoegen**" zie blauwe pijl Fig 2, zal er staan "**Wijzigen**" na aanpassing op "**Wijzigen**" klikken en de tekst wordt aangepast.

# Aanmaken van uw categorieën.

Klik nu in het menu op "Personaliseer" scroll in de door u gekozen kolom naar

**"Forum"** zie blauwe pijl Fig 4, klik hierop.

|    | LINKERKANT BLOG   |   |  |  |  |
|----|-------------------|---|--|--|--|
| 1  | Foto              | × |  |  |  |
| 2  | <u>Foto</u>       | × |  |  |  |
| 3  | Vrije tekst/html  | × |  |  |  |
| 4  | Vrije tekst/html  | × |  |  |  |
| 5  | Gastenboek        | × |  |  |  |
| 6  | Vrije tekst/html  | × |  |  |  |
| 7  | Datum/tijd        | × |  |  |  |
| 8  | <u>Agenda</u>     | × |  |  |  |
| 9  | Poll              | × |  |  |  |
| 10 | <u>Forum</u>      | × |  |  |  |
| 1  | 处 Wijzig volgorde |   |  |  |  |
|    | @ 245             | 2 |  |  |  |

## Fig 4

# Beheer forumcategorieën

Scroll nu naar "Beheer forumcategorieën, zie Fig 5.

Om categorieën toe te voegen klik op "Toevoegen" zie blauwe pijl Fig 5.

| Personaliseer blog > forum            | n wijzigen                                                |
|---------------------------------------|-----------------------------------------------------------|
| U kan hiermee uw forum aanpasse       | n.                                                        |
| Klik op de knop "Wijzigen" om uw      | wijzigingen te registreren.                               |
| Titel:                                | forum                                                     |
| Beschrijving:                         | Druk op onderstaande knop om te reageren in mijn<br>forum |
| Tekst op de knop:                     | Naar het forum                                            |
| Toon titels laaste 5 ingaves:         | Ja O Neen                                                 |
| Stuur mij e-mail bij elke<br>ingave:  | ● Ja 🗢 Neen                                               |
|                                       | (ZSK Wijzigen)                                            |
| Beheer forumcategoriëen               |                                                           |
| Hieronder staat de lijst van alle cat | egoriëen in uw forum. U kan deze hier aanpassen.          |
|                                       | (Toevoegen) @Pépe                                         |

## Fig 5

Het venstertje Fig 6 opent.

Vul in het vak na "Naam" de door u gekozen naam van u categorie in, zie rode pijl Fig 6.

Als voorbeeld neem ik voor de benaming van deze categorie "Algemeen" zie rode pijl Fig 6.

Klik nu op **"Toevoegen"** zie blauwe pijl Fig 6.

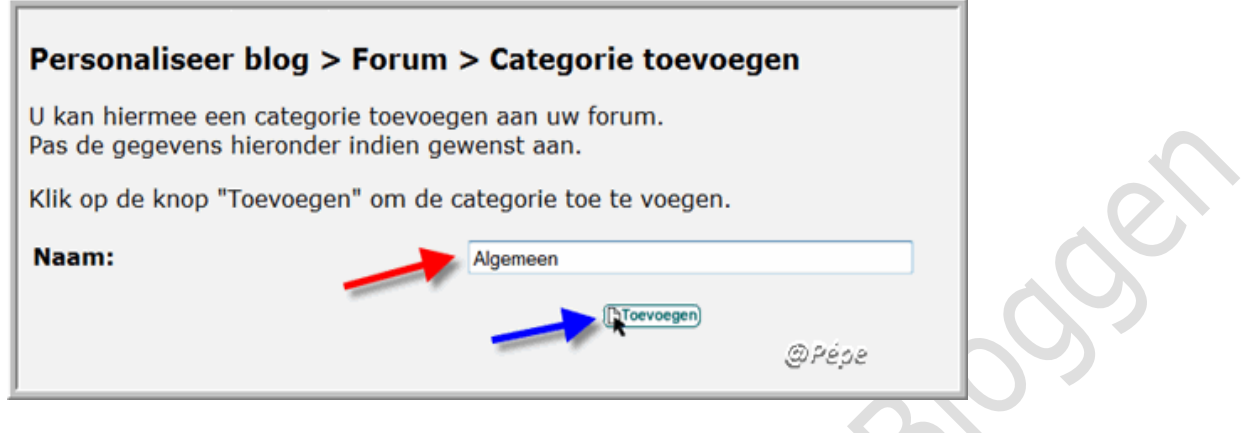

#### Fig 6

Als de categorie correct is aangemaakt, bekomt u onderstaand venstertje, zie Fig 7.

Wenst u nog categorieën toevoegen , klik dan op "Nog een categorie toevoegen",

zie rode pijl Fig 7, of u klik via "Personaliseer " op "Forum" zie blauwe pijl Fig 4.

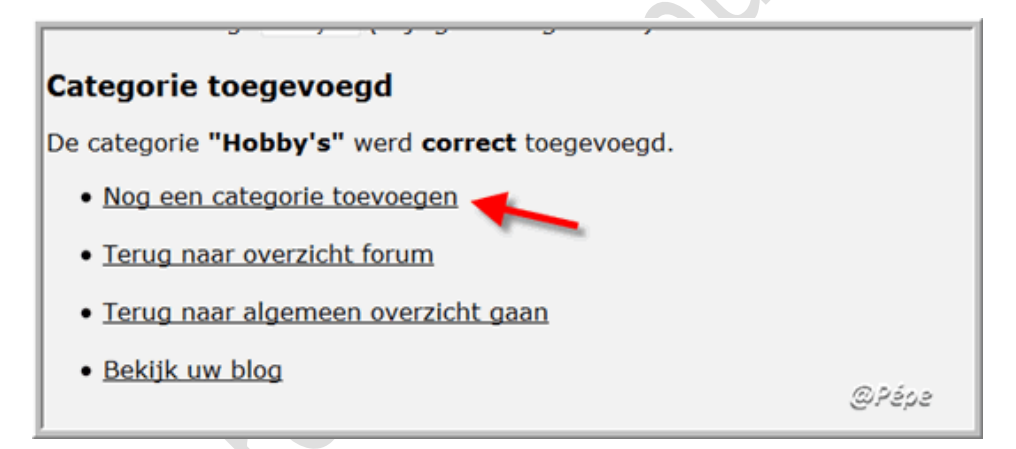

## Fig 7

## Bekijk nu uw blog.

In de kolom op uw blog, waarin je het forum hebt geplaatst, klik daar op "Naar het Forum"

zie Fig 3.

Heb voor deze handleiding de categorieën "Algemeen", "Hobby's", "Ideeën" en "Praatcafé"

gekozen en aangemaakt.

U vind nu "categorieën" met tussen haakjes (0) dit betekent dat nog niemand hierop heeft gereageerd, zie Fig 8.

|              | Forum<br>Gelieve een categorie te se                                                                             | electeren. |
|--------------|----------------------------------------------------------------------------------------------------|------------|
| Algemeen(0)  |                                                                                                    |            |
| Hobby's(0)   |                                                                                                    |            |
| Ideeën(0)    |                                                                                                    |            |
| Praatcafé(0) | and the second second second second second second second second second second second second second second second |            |
|              |                                                                                                    | @Pépe      |

Dit is ook te bekijken via "Personaliseer" en te klikken in de door u gekozen kolom op

|                                                                                       |              | _    |
|---------------------------------------------------------------------------------------|--------------|------|
| Beheer forumcategoriëen                                                               |              |      |
| Hieronder staat de lijst van alle categoriëen in uw forum. U kan deze hier aanpassen. |              |      |
| (Ditoevoegen)                                                                         |              |      |
| Algemeen                                                                              | ( Wijzigen)  | Verv |
|                                                                                       |              | -    |
| ۸ Hobby's                                                                             | K Wijzigen   | Verv |
|                                                                                       |              |      |
| ∡ Ideeën                                                                              | (K Wijzigen) | Verv |
|                                                                                       |              |      |
| ∠ Praatcafé                                                                           | ( Wijzigen)  | Verv |
|                                                                                       |              |      |
| (Toevoegen)                                                                           | @Pépe        |      |
|                                                                                       |              |      |

"Forum" zie Fig 4 blauwe pijl, scroll nu naar "Beheer Forumcategorieën".

#### Fig 9

Men kan langs deze weg nog nieuwe categorieën toevoegen zie groene pijlen Fig 9.

Ga dan te werk zoals voor Fig 6.

U kan de naam van een categorie wijzigen, klik dan op "wijzigen" zie rode pijl Fig 9.

Het venstertje Fig 6 opent, verander de naam en klik "wijzigen"

U kan een categorie verwijderen, klik hiervoor op "verwijderen" zie blauwe pijl Fig 9.

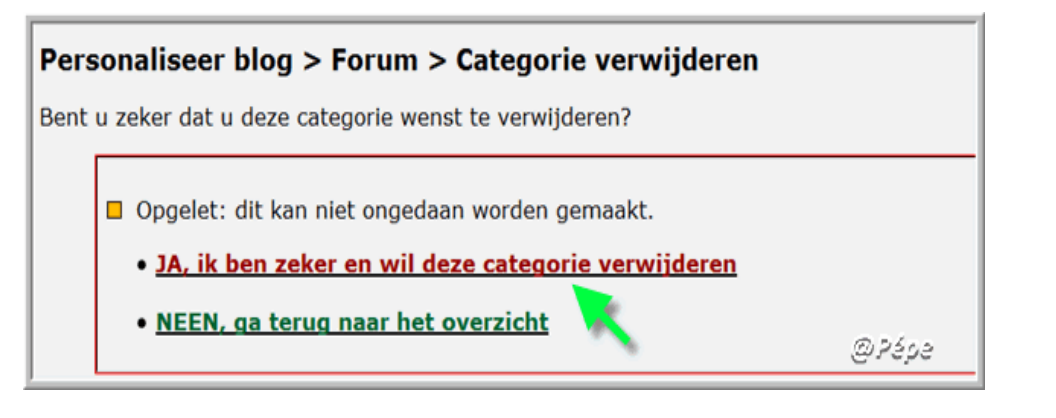

Vervolgens klik op te bevestigen op "Ja, ik ben ....." Zie groene pijl Fig 10.

De categorie is nu uit het "Forum" verwijderd.

# Berichten in het forum

Als een bezoeker, een discussie wil aangaan in de daarvoor voorziene categorie, moet hij op uw blog klikken op "**Naar het forum**" hier bekomt hij op uw blog het venster met al uw categorieën te zien zie Fig 3.

Dit geldt ook als jij op een andere blog met "Forum" een discussie wilt starten.

Hij klikt nu op de categorie, wij nemen hier "Algemeen"

Hij klikt in het venster Fig op "Algemeen" en bekomt dit mailformulier zie Fig 11.

| <u> </u>         | Onderwerpen:                                                                                                    |
|------------------|----------------------------------------------------------------------------------------------------|
| Er we            | rden nog geen onderwerpen geplaatst in deze categorie.                                                                                                    |
|                  |                                                                                                    |
|                  |                                                                                                    |
|                  | Start een nieuw onderwerp in deze categorie:                                                                                                    |
| Uw naam *        | Van Pimperzele                                                                                                    |
| Uw e-mail *      | vanpimperzele@xxxxxx.com                                                                                                    |
| URL              | http://blog.seniorennet.be/vanpimperzele                                                                                                    |
| Titel *          | Test                                                                                                    |
| Bericht *        | Test                                                                                                    |
| Veiligheidscode  | VGTP<br>Typ de cijfers/letters die u ziet in de figuur exact over in het tekstvak onder de<br>figuur. Zo is het zeker dat u een bezoeker bent en geen machine.<br>Kan u de code niet lezen? Klik dan HIER om een nieuwe in te laden, blijf dit doen<br>totdat je ze wél kan lezen en overtypen. Zo wordt spam vermeden op dit blog en de<br>veiligheid gegarandeerd. |
| (* = verplicht!) | Nieuw onderwerp insturen                                                                                                    |

Vult zijn gegevens in: naam, e-mailadres, URL van blog of website, zie groene pijlen Fig 11.

Geeft een titel in, zie rode pijl Fig 11.

Typt de tekst van het bericht in het tekstvak, zie blauwe pijl Fig 11.

Typt de captcha over, zie zwarte pijl Fig 11.

Klikt vervolgens op "Nieuw onderwerp insturen"

Als je bij het aanmaken van het "Forum" bij "**stuur mij een e-mail bij elke ingaven** " **ja**" hebt aangeklikt zie groene pijl Fig 2 ontvangt je volgen e-mail, zie Fig 12.

| Tranpimperzele@xxxxx.com" aar details weergeven 16:10 (1 minuut geleden) (* Beant                                                                                                    | woorden     |
|----------------------------------------------------------------------------------------------------|-------------|
| Beste,<br>Op je blog <u>http://www.bloqgen.be/robby</u> heeft iemand vandaag 30-07-2009 om 16:10:21 een b<br>geplaatst on je forum. Dit is het bericht:                                                                    | ericht      |
| Naam: Van Dimperatele                                                                                                    |             |
| E-mail adres: vanpimperzele@xxxxxx com                                                                                                    |             |
| Titel: Test<br>Bericht<br>Test                                                                                                    |             |
| Internetadres: http://blog.seniorennet.be/vanpimperzele                                                                                                    |             |
| Je kan dit bericht inkijken op je Bloggen be Blogs op <u>http://www.bloggen.be/robbw/forum.php</u><br>Je kan deze berichten afzetten door in te loggen op je blog en via 'personaliseer' deze optie va<br>terug uitzetten. | n het forum |
| Gratis blogs op: http://www.bloggen.be                                                                                                    | @Pépe       |

#### Fig 12

Indien je "Ja" hebt aangeklikt bij "Toon de laatste 5 ingaven" zie groene pijl Fig2,

staat de titel van het bericht op uw blog, zie blauwe pijl Fig 13.

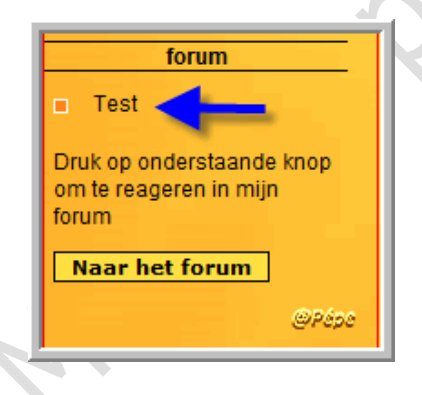

## Fig 13

Je kan nu via "Personaliseer" en te klikken op "Forum" zie blauwe pijl Fig 4.

en scrollen naar "Berichten in Forum" zie Fig 14.

Bij "Algemeen" vind je nu 1 onderwerp, zie rode pijl Fig 14.

| Hieronder staat de lijst van alle berichten in uw forum. Selecteer een categorie om de berichten te bekijken. Het is hier ook mogelijk ingegeven berichten te verwijderen uit uw forum.    Algemeen (1 onderwerpen)   Hobby's (0 onderwerpen) |
|----------------------------------------------------------------------------------------------------|
| Algemeen (1 onderwerpen)                                                                                                    |
| ۷ <u>Hobby's (O onderwerpen)</u>                                                                                                    |
|                                                                                                    |
| ۸ <u>Ideeën (0 onderwerpen)</u>                                                                                                    |
| <u>"Praatcafé (0 onderwerpen)</u>                                                                                                    |
| @Pépe                                                                                                    |

Door op de categorie zie Fig 14 rode pijl te klikken, opent het venster zie Fig 15.

| Ber                 | ichten in forum                                                                                                    |
|---------------------|----------------------------------------------------------------------------------------------------|
| Hier                | onder staat de lijst van alle onderwerpen in deze categorie.                                                                                                    |
| <b>⊿ Te</b><br>Test | st<br>Reacties on dit onderwern bekijken (0 reac                                                                                                    |
|                     | Reacties of all officer weight being and a second second s |
|                     | Ingegeven op donderdag 30 juli 2009 om 16:10:22, door <u>Van Pimperzeie</u> , IP-adres: <u>78,23.20</u><br>@ <i>Pక్ర</i> ిక                                                                                                    |

#### Fig 15

Hier bekomt men alle berichten te zien die in deze categorie geplaatst werden, zie Fig 15.

Onder het onderwerp wordt de titel van het bericht vermeld zie blauwe pijl Fig 15,

alsook de tekst van het bericht.

Men ziet ook hoeveel reacties hierop geplaatst werden, zie getal tussen haakjes en om deze reacties te bekijken, klik op **"Reacties op dit onderwerp bekijken"** zie rode pijl Fig 15.

# Bericht uit het Forum verwijderen.

Eveneens kan men een bericht verwijderen, door te klikken naast de titel op "**verwijderen**" zie groene pijl Fig 15.

Vervolgens bevestigen door te klikken op "Ja, verwijder......" zie blauwe pijl Fig 16.

Indien het onderwerp verwijderd wordt, worden ook alle reacties verwijderd.

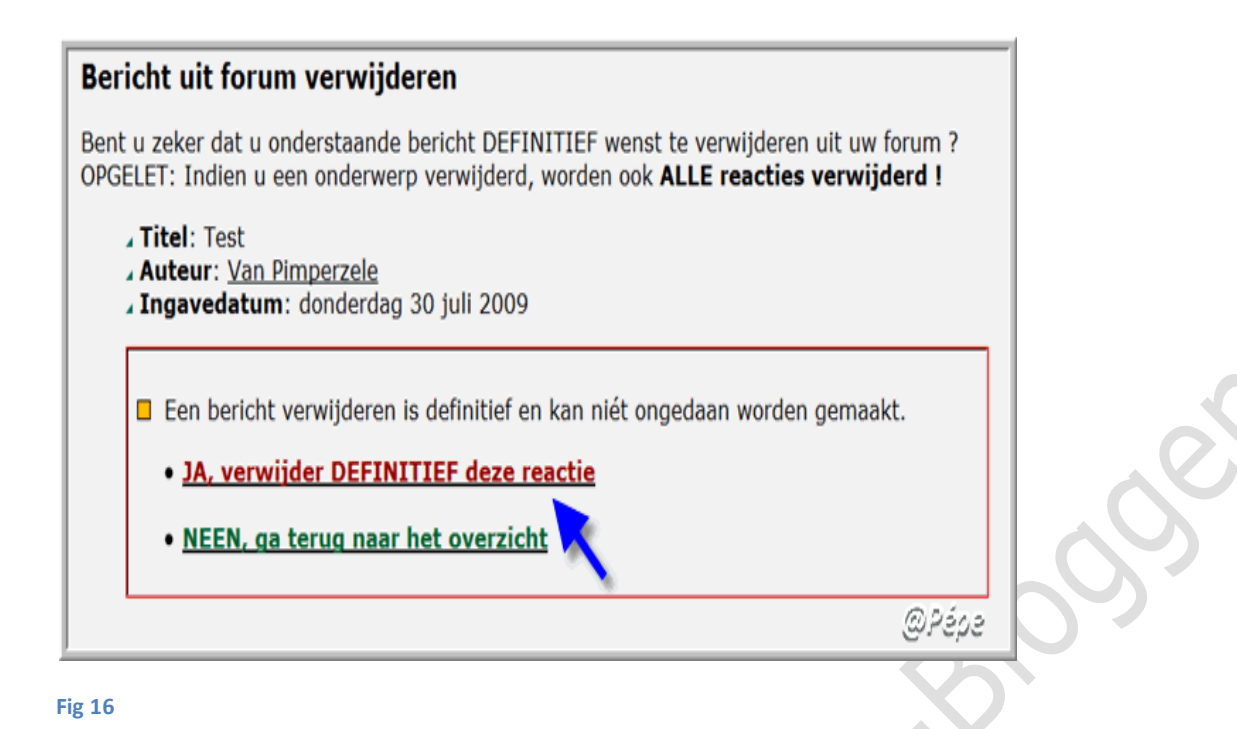

# Reactie plaatsen op een bericht.

Om een reactie op het onderwerp te plaatsen, moet de bezoeker op uw blog of indien

## jij op bezoek bent op een blog met een Forum en wenst een reactie te plaatsen moet het

onderwerp aanklikt worden, zie Fig 13 blauwe pijl.

Hier is het voorbeeld een reactie op het onderwerp "test" zie blauwe pijl Fig 13.

Hierdoor opent volgende venster zie Fig 17.

De blauwe pijl Fig 17 duidt het onderwerp aan.

Rode pijl Fig 17 moet de bezoeker zijn gegevens invullen .

Typt de captcha over , zie groene pijl Fig 17.

Klikt vervolgens op "Nieuwe reactie insturen"

| Forum ><br>30-07-200 | Algemeen > lest<br>9                                                                                                    |     |
|----------------------|----------------------------------------------------------------------------------------------------|-----|
| Test                 | 30-07-2009 om 16:10 geschreven door Van Pimperzele                                                                                                  |     |
|                      |                                                                                                    |     |
|                      | Plaats een reactie op dit onderwerp:                                                                                                    |     |
| v naam ~             | Pimperzelke@vvvvv org                                                                                                    |     |
| ve-mail              | www.nimerzeleke.com                                                                                                    |     |
| el • 🗾               | Reactie op test                                                                                                    |     |
| richt =              | Hier wordt de tekst getypt.                                                                                                    |     |
| iliaheidscod         |                                                                                                    | 000 |
| Pépe                 | Typ de cijfers/letters die u ziet in de figuur exact over in het tekstvak onder de figuur. Zo is het zeker dat u een bezoeker bent en geen machine. |     |

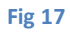

Uw bezoeker bekomt nu onderstaand venster te zien op uw blog Fig 18 met de reactie

die werd geplaatst, zie groene pijl.

| Forum > Algemeen > Test<br>30-07-2009<br>■ Test | Forum                                              |
|-------------------------------------------------|----------------------------------------------------|
| Test                                            | 30-07-2009 om 16:10 geschreven door Van Pimperzele |
| 31-07-2009                                      | Reacties:                                          |
| Hier wordt de tekst getypt.                     | 31-07-2009 om 16:10 geschreven door Pimperzeleke   |
|                                                 |                                                    |
|                                                 |                                                    |

## Fig 18

U bekomt onderstaand e-mail, dat dit bericht op uw Forum werd geplaatst Fig 19.

in de veronderstelling dat "Ja" werd aangevinkt bij "Stuur mij een e-mail bij elke ingaven"

zie groene pijl Fig 2.

| 😭 "pimperzelke@xxxxx.org" aan pe <u>details weergeven</u> 16:10 (2 minuten geleden) 🥌 <u>B</u> e                                                                                                    | antwoorden 💌  |
|----------------------------------------------------------------------------------------------------|---------------|
| Beste,<br>Op je blog <u>http://www.bloggen.be/robby</u> heeft iemand vandaag 31-07-2009 om 16:10:17 ee<br>geplaatst on je forum. Dit is het bericht:                                                                   | n bericht     |
| Naam: Pimperzeleke<br>E-mail adres: <u>pimperzelke@xxxxx.org</u><br>Titel: Reactie op test                                                                                                    |               |
| Bericht.<br>Hier wordt de tekst getypt.                                                                                                    |               |
| Internetadres: www.pimerzeleke.com                                                                                                    |               |
| Je kan dit bericht inkljken op je Bloggen.be Blogs op <u>http://www.bloggen.be/robbw/forum.ph</u><br>Je kan deze berichten afzetten door in te loggen op je blog en via 'personaliseer' deze optie<br>terug uitzetten. | van het forum |
| Gratis blogs op: http://www.bloggen.be                                                                                                    | Pépe          |

Ook op uw blog wordt deze reactie vermeld, zie Fig 20 hier ook in de veronderstelling dat

"Ja" is aangeklikt bij "Toon titel laatste 5 ingaven", zie groene pijl Fig 2.

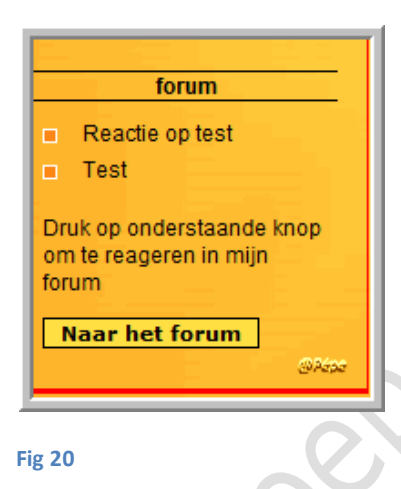

Wat ziet u van deze reactie op uw blog.

Klik via "Personaliseer" op "Forum" zie blauwe pijl Fig 4.

Scroll nu naar "Berichten in Forum" Fig 21.

Bekijk "**Reacties op dit onderwerp bekijken**" u ziet tussen haakjes "**1**" d.w.z. er is **één reactie** op dit onderwerp, dit kan je bekijken door te klikken op "**Reacties op dit onderwerp bekijken**" zie groene pijl Fig 21.

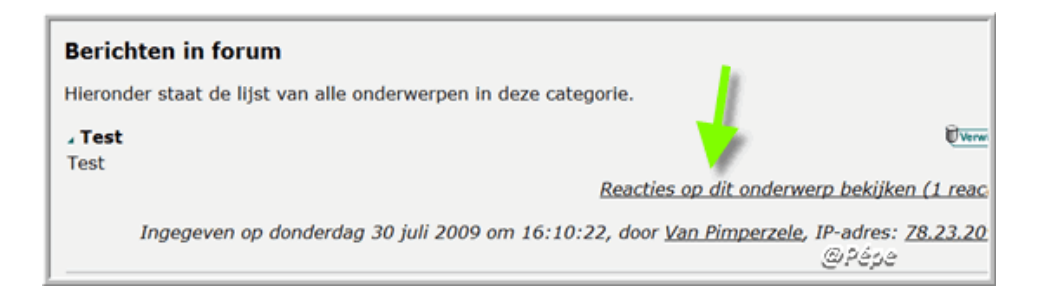

Het venster Fig 22 opent, hier vind je dan de reactie en kan je deze lezen..

U kan deze reactie van uw blog verwijderen door te klikken op "verwijderen"

zie groene pijl Fig 22.

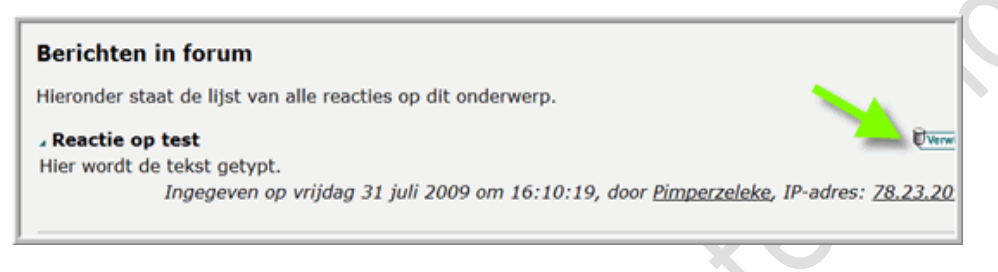

#### Fig 22

U moet dit nog wel bevestigen door te klikken op "Ja, verwijder......"

zie rode pijl Fig 23.

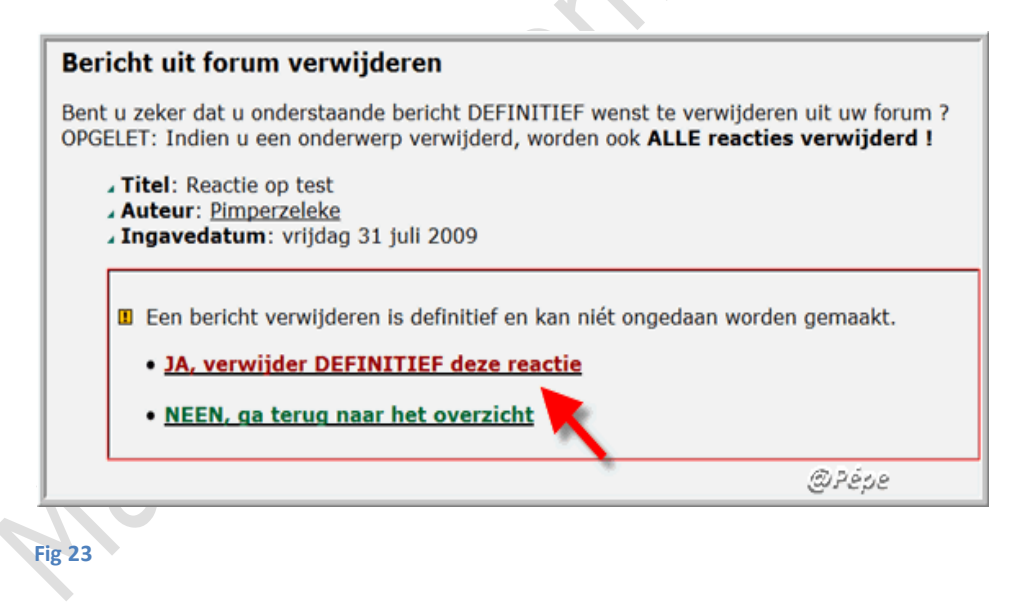

# Wil je het volledig Forum van uw blog verwijderen.

Klik via "Personaliseer" op het rood kruisje rechts van "Forum" zie Fig 4.

En bevestig met "Ja, ik ben zeker ....." zie rode pijl Fig 24.

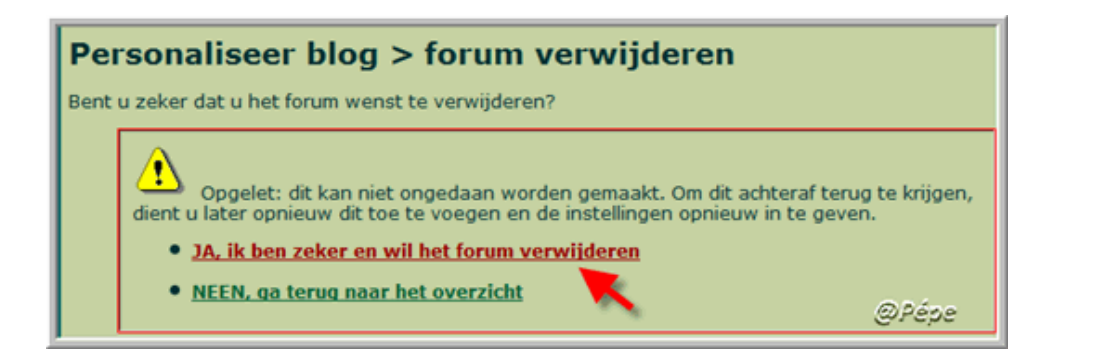

Het "Forum" is nu van uw blog verwijderd.

Succes

Pépe

02/08/2009